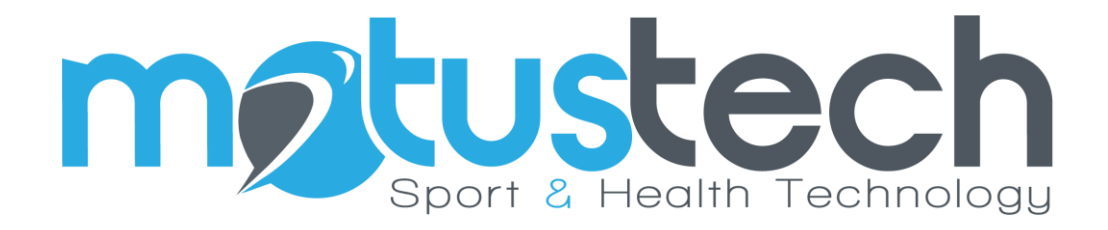

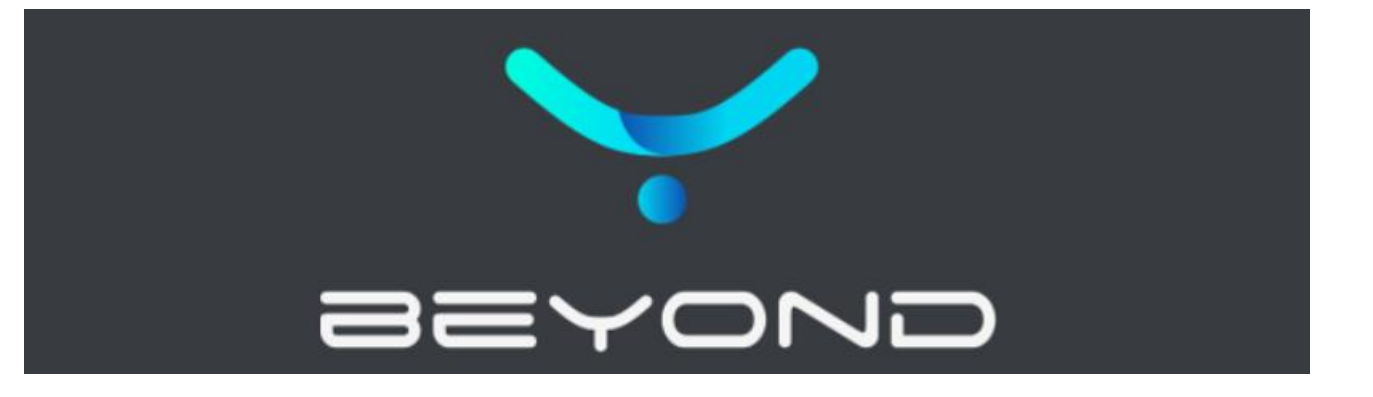

# User Manual

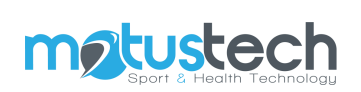

# Summary

| 1  | Introduction              | 3  |
|----|---------------------------|----|
| 2  | contents of the packaging | 3  |
| 3  | Product description       | 3  |
| 4  | Technical specifications  | 3  |
| 4. | 1 minimum pc requirements | .4 |
| 5  | WORKING MODES             | 4  |
| 6  | HANDLING AND STORAGE      | 4  |
| 7  | Cleaning and maintenance  | 4  |
| 8  | Disposal                  | 5  |
| 9  | POWER ON AND OFF          | 5  |
| 9. | 1 Significato luci led    | .5 |
| 10 | Installation              | 5  |
| 11 | carrying out the exam     | 9  |
| 12 | CE declaration            | 9  |

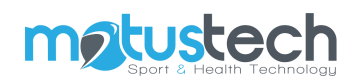

### **1 INTRODUCTION**

Beyond Inertial is a miniaturized inertial sensor capable of measuring accelerations and angular velocities.

Its application in the scientific field allows the goniometric evaluation of the joints, the analysis of jumping gestures, the monitoring of power with overloads and the stabilometric analysis of the COM.

Beyond Inertial is compact, wireless, highly accurate and with a long battery life.

The software to which Beyond Framework is associated allows the acquisition and evaluation of results by producing an automatic reporting.

#### **2 CONTENTS OF THE PACKAGING**

- Beyond Inertial
- Elastic abdominal band
- Magnetic containment pocket
- Two small bands of different lengths for positioning on the limbs
- Bluetooth key
- Magnetic USB charging cable

#### **3 PRODUCT DESCRIPTION**

Beyond inertial is a CE certified device.

#### **4 TECHNICAL SPECIFICATIONS**

Technical specifications of the inertial sensor:

| Weight                | 28gr                                        |
|-----------------------|---------------------------------------------|
| Dimensions            | 65x45x18 mm                                 |
| Operating Temperature | -10 °C to 50 °C                             |
| Processing unit       | 32 bit with floating point unit             |
| Resolution:           |                                             |
| Accelerometer         | $\pm 2G$ to $\pm 16G$                       |
| Gyroscope             | $\pm 200^{\circ}/s$ to $\pm 2000^{\circ}/s$ |

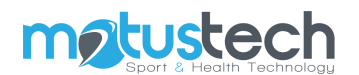

| Magnetometer       | ±4000µT                                    |
|--------------------|--------------------------------------------|
| Sampling Frequency | Up to 1000Hz                               |
| Connections        | Bluetooth 4.0 and 2.0 – USB connection 2.0 |
| Power Supply       | Lithium battery, 240mA rechargeable        |
| Battery Life       | Up to 4-5 working hours                    |

#### 4.1 MINIMUM PC REQUIREMENTS

| Operation System    | Windows 10 and later (64bit)   |
|---------------------|--------------------------------|
| Hardware            | • Intel i5 processor or higher |
|                     | • 128GB SSD                    |
|                     | • 8 GB RAM                     |
|                     | • Intel video card             |
|                     | Internet connection            |
| PC-device interface | Bluetooth 4.0                  |

# **5 WORKING MODES**

For correct use of the device, the instructions in the Beyond Framework software manual must be followed and use must be made by an operator specially trained by the company.

The examination takes place indoors.

The working conditions to be respected are the following:

- Working temperature: between -5 and +40 degrees
- Relative humidity: between 0% and 90%

# 6 HANDLING AND STORAGE

Beyond inertial is shipped and delivered in a case with shock absorbing elements.

If the product is damaged in any way, the buyer must inform the seller by writing an email to info@motustech.it

ATTENTION: the device must NOT be opened!

### 7 **CLEANING AND MAINTENANCE**

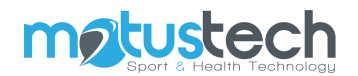

Before cleaning the Beyond Inertial turn off the device.

For the surface of the instrument it is advisable to use a soft cloth with non-alcoholic and noncorrosive detergents, taking care not to let liquid penetrate inside the device.

#### 8 **DISPOSAL**

The disposal of used equipment is the responsibility of the owner and must be carried out in accordance with the laws in force in each state.

## 9 POWER ON AND OFF

The sensor is started by pressing the button on the device. After pressing the button, the sensor will emit an acoustic signal and the LED will start flashing. To turn off the device, press and hold the button for two seconds.

#### 9.1 SIGNIFICATO LUCI LED

When the device is switched on, the red-green-blue sequence flashes twice and emits a sound. At the end of the procedure, the flashing white LED remains on.

| Azione                | Led                     | Note                           |
|-----------------------|-------------------------|--------------------------------|
| Acceso                | Bianco lampeggiante     |                                |
| Connesso              | Blu lampeggiante        |                                |
| Acquisizione in corso | Blu fisso               |                                |
| Errore generico       | Rosso lampeggiante      |                                |
| Batteria scarica      | Rosso lampeggiante,     | II valore della soglia per     |
|                       | con frequenza variabile | batteria scarica è impostato a |
|                       | in base alla carica     | 20%                            |
|                       | residua                 |                                |
| In carica             | Luce che varia          |                                |
|                       | gradualmente dal        |                                |
|                       | rosso al verde          |                                |

#### **10 INSTALLATION**

The Beyond inertial sensor can communicate with the PC via Bluetooth in two different ways, direct connection via the PC Bluetooth or via the Bluetooth key supplied with the kit.

#### INSTALLATION VIA BLUETOOTH PC

1) Turn on the Beyond Inertial by pressing and holding the button on the device. The device will beep and should start blinking with the white LED.

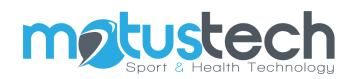

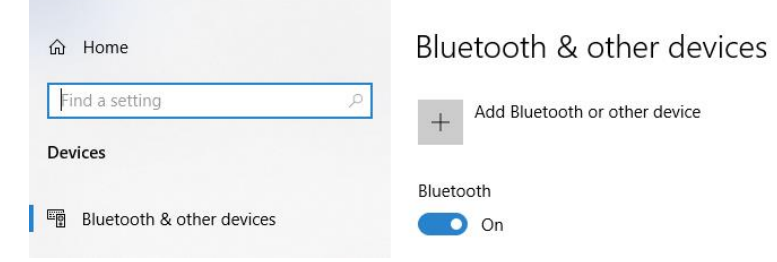

3) At this point click on the "+" button next to "Add Bluetooth or other device" and select "Bluetooth".

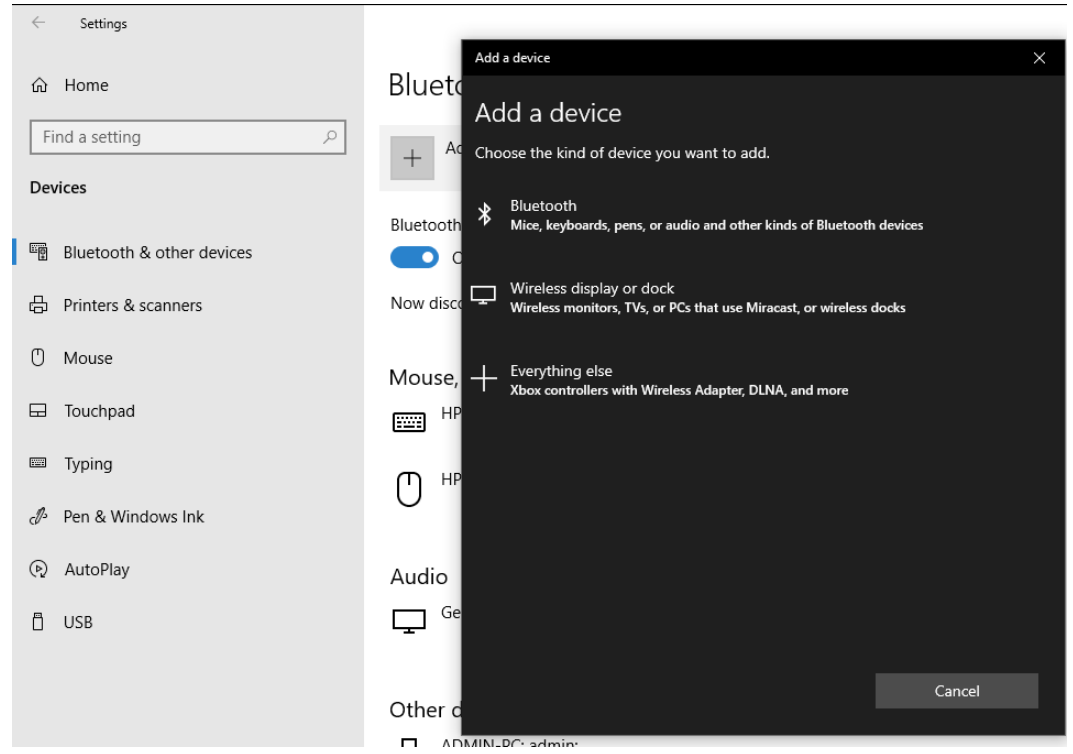

4) At this point the sensor name will appear and it will be necessary to select it.

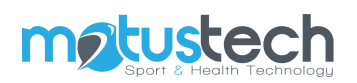

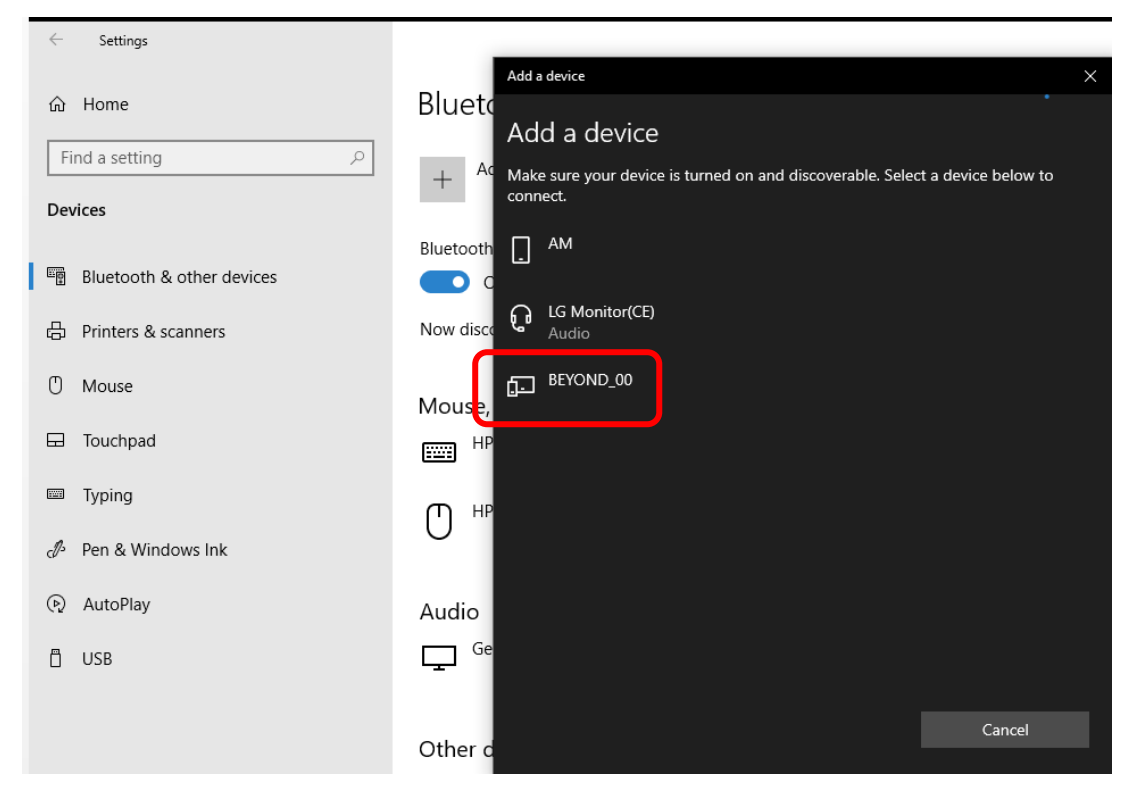

5) Once the sensor has been selected, it must appear in the list of associated devices.

| Settings                                                                                                    |                                       |
|----------------------------------------------------------------------------------------------------|---------------------------------------|
| 命 Home                                                                                                    | Bluetooth & other devices             |
| Find a setting $P$                                                                                                    | ADMIN-PC: admin:<br>Not connected     |
| Devices                                                                                                    | ALESSIO-PC: Alessio:<br>Not connected |
| Bluetooth & other devices                                                                                                    | 8CM20702A0                            |
| <ul> <li>Mouse</li> </ul>                                                                                                    | BEYOND_00<br>Paired                   |
| 🕀 Touchpad                                                                                                    | DESKTOP-2VVMT9R: admin:               |
| Typing                                                                                                    | DEV: ADMed:                           |
| cℬ Pen & Windows Ink                                                                                                    |                                       |
| AutoPlay     AutoPlay     AutoPlay | Paired 90%                            |

6) At this point close the Windows settings window and start the Beyond software. From the dashboard click on the settings button at the top right.

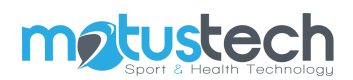

| Add new subject Create new subject States and begint       Choose a subject States and begint       Open settings for this app       3 subjects number       3 subjects number         Add new subject States and begint       Choose a subject States and begint       Open settings for this app       3 subjects number       Settings                                                                                                    |
|----------------------------------------------------------------------------------------------------|
| Calendar       Settings         N       T       W       T       F       S       S         1       2       3       4       5       6         7       8       9       10       11       12       13         14       15       16       17       18       19       20         21       22       23       24       25       26       27         28       29       30       31       20       21       22       23       24       25       26       27         28       29       30       31       20       21       22       23       24       25       26       27         28       29       30       31       20       21       22       23       23       21       22       25       26       27         28       29       30       31       20       21       22       23       23       21       22       23       24       25       26       27       25       26       27       23       24       25       26       27       26       27       26       25       26                                                                                                    |
| Add new subject<br>Create new subject       Choose a subject<br>Edit an existent subject       Open settings<br>choose settings for this app       3<br>3<br>3<br>3<br>3<br>3<br>3<br>3<br>3<br>3<br>3<br>3<br>3<br>3<br>3<br>3<br>3<br>3<br>3                                                                                                    |
| Add new subject<br>Create new subject       Choose a subject<br>Edit an existent subject       Open settings<br>choose settings for this app       3<br>subjects number       3<br>subjects number       3<br>subjects number                                                                                                    |
| Add new subject       Choose a subject       Open settings       3       3       2       2       2       2       2       2       2       2       2       2       2       2       2       2       2       2       2       2       2       2       2       2       2       2       2       2       2       2       2       2       2       2       2       2       2       2       2       2       2       2       2       2       2       2       2       2       2       2       2       2       2       2       2       2       2       2       2       2       2       2       2       2       2       2       2       2       2       2       2       2       2       2       2       2       2       2       2       2       2       2       2       2       2       2       2       2       2       2       2       2       2       2       2       2       2       2       2       2       2       2       2       2       2       2       2       2       2       2       2       2       2       2<                                                                                                    |
| Add new subject<br>Create new subject with information       Choose a subject<br>Edit an existent subject       Open settings<br>choose settings for this app       3<br>Subjects number       3<br>Subjects number                                                                                                    |
| Add new subject<br>Create new subject with information       Choose a subject<br>Edit an existent subject       Open settings<br>choose settings for this app       3<br>Subjects number       3<br>Subjects number                                                                                                    |
| Add new subject       28       29       30       31         Add new subject       Choose a subject       Open settings of this app       3       Subjects number         Latest subjects       Latest tasts       Latest subject       Latest subject       Latest subject                                                                                                    |
| Add new subject<br>Create new subject     Choose a subject<br>Edit an existent subject     Open settings<br>choose settings for this app     3<br>Subjects number                                                                                                    |
| Add new subject Choose a subject Choose a subject Edit an existent subject<br>Create new subject with information 3 Subjects number 2 Subjects number 2 Choose settings for this app 3 Subjects number 2 Choose settings for this app 3 Subjects number 3 Choose settings for this app 3 Subjects number 3 Choose settings for this app 3 Choose settings for this app 3 Subjects number 3 Choose settings for this app 3 Choose settings for this app 3 Choose settings for this app 3 Choose settings for this app 3 Choose settings for this app 3 Choose settings for this app 3 Choose settings for this app 3 Choose settings for this app 3 Choose settings for this app 3 Choose settings for this app 3 Choose settings for this app 3 Choose settings for this app 3 Choose settings for thi |
| Latert subjects Latert tests Latert sets                                                                                                    |
| Latest subjects Latest protocols                                                                                                    |
| NAME BIRTH DATE NAME SUBJECT TYPE DEV TEST DATE PROTOCOL SUBJECT TEST DATE COMPLETED                                                                                                    |
| asaaaaa asaaaa 13/07/1967 Test13 Luca Molinaro Static 🖂 30/12/20@10 1 RM [SQUA1] Luca Molinaro 29/12/20@18.13 Yes                                                                                                    |
| dfgdsfhds hfdsfhdfhd 12/12/1789 Test12 Luca Molinaro Static 🖂 30/12/20@10 Monopodalic Cmj Luca Molinaro 29/12/20@18.13 Yes                                                                                                    |
| Luca Molinaro 13/01/1967 Test01 digdsfhds Hdsfhdf. Head flexion 😨 29/12/20@18 ROM simmetry Luca Molinaro 29/12/20@18.12 Yes                                                                                                    |
| Test11 Luca Molinaro Counter movement [2] 29/12/20218 ROM simmetry Luca Molinaro 29/12/20218.11 Yes                                                                                                    |
| Test10 Luca Molinaro Counter movement 2 29/12/200918 ROM simmetry Luca Molinaro 29/12/200918.06 Yes                                                                                                    |
| Test09 Luca Molinaro Counter movement 2/23/12/202018                                                                                                    |

7) Now you need to click on the Bluetooth search button next to the Inertial Sensors box.

| Beyond - Beyond         |                   |                      |               |          |                                 |
|-------------------------|-------------------|----------------------|---------------|----------|---------------------------------|
| = <del>\</del> 95\0     | Ŋ                 |                      |               |          | <b>≡</b> * <b>¢</b> :           |
|                         |                   |                      |               | HARDWARE | SOFTWARE                        |
| Pressure platform       |                   |                      |               |          | Other hardware                  |
| Pressure mat type Press | sure mat rotation | Static 512 245       | Dynamic       |          |                                 |
|                         |                   | Calibration Saturati | n Calibration | Tare     | Carten especialed merca sensor. |

- 8) The software will start the search for devices and once completed by clicking on the dropdown menu it will be possible to select the device for association.
- 9) At this point click on the Bluetooth connection button at the top right making sure to leave the device stationary in order to obtain the initial calibration as well.

| Beyonu - Beyonu    |                       |        |         |          |                  |     |            | · ·  | ~ |
|--------------------|-----------------------|--------|---------|----------|------------------|-----|------------|------|---|
| = <del>Y</del> 82y | ÚND                   |        |         |          |                  | -   | *          | ۵    | : |
|                    |                       |        |         | HARDWARE | SOFTWARE         | Con | nect to se | nsor |   |
| Pressure platform  |                       |        |         |          | Other hardware   |     |            |      |   |
| Pressure mat type  | Pressure mat rotation | Static | Dynamic |          | Inertial sensors |     |            |      |   |

10) Once the device is connected, it will emit an acoustic warning and start blinking with the blue LED.

At this point it will be possible to start using the Beyond Inertial.

#### INSTALLATION VIA EXTERNAL BLUETOOTH KEY

- 1) The use of the external key instead of the PC's Bluetooth occurs if it is not possible to use the latter for connection or if there is no Bluetooth system inside the PC.
- 2) Turn on the Beyond Inertial by pressing and holding the button on the device. The device will beep and should start blinking with the white LED.
- 3) If an internal Bluetooth device is not already present, go to point (3), otherwise you must disable the Bluetooth of the PC. To do this, go to "Device Manager" from the Windows search bar and, right-clicking on the Bluetooth device of the PC, select "Disable Device".

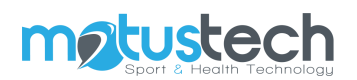

| 🛤 All Control Panel Items             |                                          |  |  |  |  |  |  |  |
|---------------------------------------|------------------------------------------|--|--|--|--|--|--|--|
|                                       |                                          |  |  |  |  |  |  |  |
| - Device Manager                      |                                          |  |  |  |  |  |  |  |
|                                       |                                          |  |  |  |  |  |  |  |
| Adjust yo                             | c File Action View Help                  |  |  |  |  |  |  |  |
|                                       |                                          |  |  |  |  |  |  |  |
|                                       | 🗸 🖁 Luca-Molinaro                        |  |  |  |  |  |  |  |
| - 12                                  | > I Audio inputs and outputs             |  |  |  |  |  |  |  |
| Ac                                    | 🗘 > 🍃 Batteries                          |  |  |  |  |  |  |  |
|                                       | > 🗑 Biometric devices                    |  |  |  |  |  |  |  |
| - P                                   | V 🚯 Bluetooth                            |  |  |  |  |  |  |  |
| Da                                    | a Bluetooth Device (RFCOMM Protocol TDI) |  |  |  |  |  |  |  |
|                                       | Bluetooth LE Generic Attribute Service   |  |  |  |  |  |  |  |
| 🔼 Ea                                  | Bluetooth LE Generic Attribute Service   |  |  |  |  |  |  |  |
|                                       | Bluetooth LE Generic Attribute Service   |  |  |  |  |  |  |  |
|                                       | Bluetooth LE Generic Attribute Service   |  |  |  |  |  |  |  |
| 🥪 Ind                                 | 👌 Bluetooth LE Generic Attribute Service |  |  |  |  |  |  |  |
|                                       | 8 Microsoft Bluetooth Enumerator         |  |  |  |  |  |  |  |
| Microsoft Bluetooth LE Enumerator     |                                          |  |  |  |  |  |  |  |
| 😢 况 🚯 Polar H9 73C7E72A               |                                          |  |  |  |  |  |  |  |
| Qualcomm Atheros AR3012 Bluetooth 4.0 |                                          |  |  |  |  |  |  |  |
| Do 100                                | SMFLEX_111_RX Opume unver                |  |  |  |  |  |  |  |
| PO PO                                 | SMFLEX_186_LX Disable device             |  |  |  |  |  |  |  |
|                                       | > @ Cameras Uninstall device             |  |  |  |  |  |  |  |
| - Re                                  | A Computer                               |  |  |  |  |  |  |  |
| <u> </u>                              | > Disk drives Scan for hardware changes  |  |  |  |  |  |  |  |
| 0                                     | > Las Display adapters Properties        |  |  |  |  |  |  |  |
| 🕕 Sp                                  | > WUV/CD-ROM drives                      |  |  |  |  |  |  |  |
| u                                     | Human Interface Devices                  |  |  |  |  |  |  |  |
| <b>T</b> . <b>T</b> .                 | > The AIA/AIAPI controllers              |  |  |  |  |  |  |  |
|                                       | ( ) una maging devices                   |  |  |  |  |  |  |  |
|                                       | > Tongo connectivity                     |  |  |  |  |  |  |  |
|                                       | > Exploration                            |  |  |  |  |  |  |  |
|                                       |                                          |  |  |  |  |  |  |  |

- 4) Now connect the external Bluetooth key. The key drivers can be installed during the installation of the Beyond software.
- 5) If the installation was successful, you can check it from the "Device Management" window where the active Bluetooth key will appear.

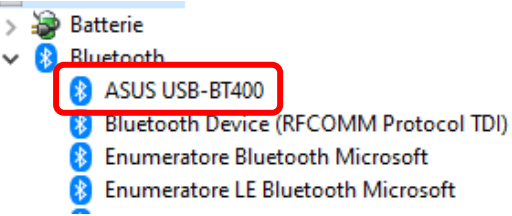

1) At this point it is sufficient to follow the same points from point (2) of INSTALLATION VIA BLUETOOTH OF THE PC.

#### **11 CARRYING OUT THE EXAM**

Refer to the Beyond Framework software manual.

### 12 **CE** DECLARATION

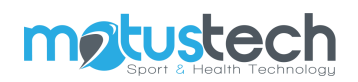

# DECLARATION OF CONFORMITY $\mathbf{C}\mathbf{\in}$

Manufacturer: Motustech Srl, Viale dei Romagnoli 755, 00119 Roma Product: 3D Inertial Sensor of Movement Model: BEYOND INERTIAL

Declares under its responsibility that the above-mentioned devices are compliant with the European Directive:

2014/35/EU – Low Voltage Directive 2014/30/EU – EMC Directive

SEYOND

Applied standards:

EN 60601-1-2 EN 60601-1 EN 55011 EN 61000-4-2 EN 61000-4-3 EN 61000-4-8

The Bluetooth device:

Class B Digital device Bluetooth SIG Qualified design, QD ID: D023116 FCC ID: SQGBT900 CE Certified

www.motustech.it info@motustech.it Data tech Srl 03/01/2022 Mobile : +39 328 0572845 Phone : +39 06 400 61 200 ROME Motustech Srl Viale dei Romagnoli 755 - 00119 Roma

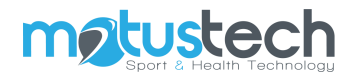

#### Copyright

#### © 2020 Copyright Motustech

Motustech notices, the information contained in this guide is subject to change without notice. All rights reserved. Reproduction, adaptation or translation of this material is prohibited without the prior written consent of Motustech, except for cases permitted by copyright laws. The only guarantees recognized by Motustech for its products and services are those expressly indicated in the guarantee certificates that accompany such Motustech products and services. Nothing contained in this online help serves as an additional guarantee. Motustech cannot be held responsible in any way for any errors or omissions contained in this manual.

Via Bruno Pontecorvo 13 - 00012 Guidonia Montecelio - Roma – Italia www.motustech.it - info@motustech.it